## Procédure Uptique Kuma (Serveur de supervision)

Je vais vous faire un guide complet et ordonné basé sur nos expériences précédentes :

1. Installation propre d'Uptime Kuma :

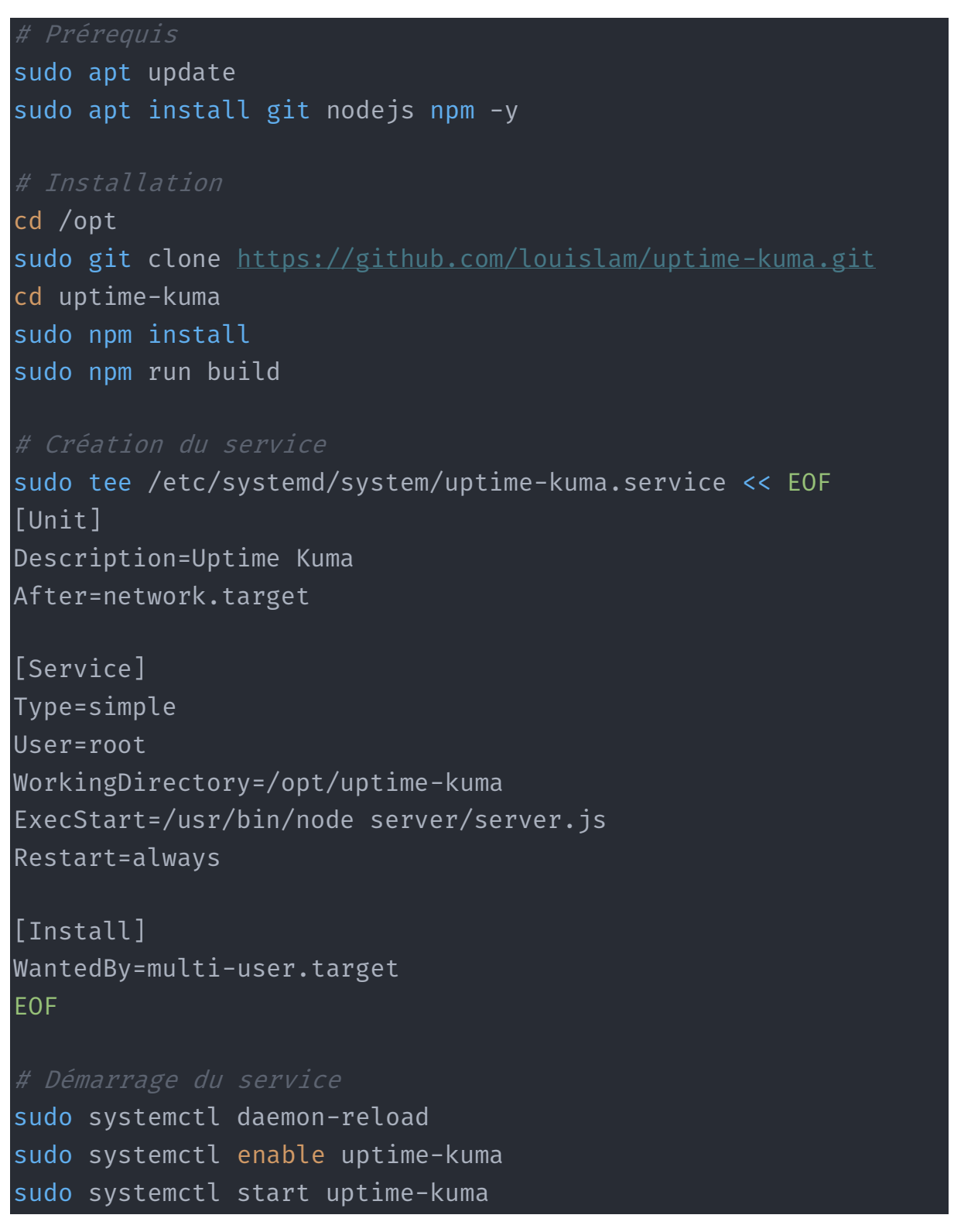

2. Vérification du service :

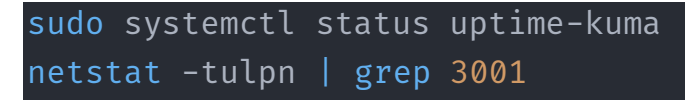

- 3. Accès à l'interface :
- <u>http://votre\_ip:3001</u>
- Créez votre compte admin
- Choisissez SQLite comme base de données
- 4. Ajouter une machine en test ping :
- Cliquez sur "Add New Monitor"
- Choisissez "Ping" comme type
- Remplissez les champs :
  - Nom d'affichage : "Nom\_Machine"
  - Hostname : IP de la machine
  - Intervalle : 30 secondes
  - o Tentatives: 3
  - o Intervalle entre tentatives : 30 secondes